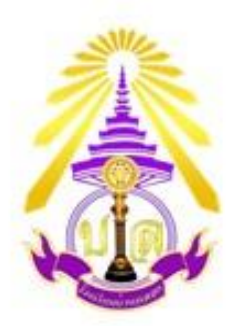

ดู่มือแนวทางการให้บริการ

สำหรับผู้รับบริการ เรื่อง การรับนักเรียน รูปแบบออนไลน์

## โรงเรียนบ้านฉลอง

สำนักงานเขตพื้นที่การศึกษาประถมศึกษาภูเก็ต สำนักงานคณะกรรมการการศึกษาขั้นพื้นฐาน กระทรวงศึกษาธิการ

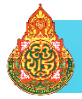

## <u>ขั้นตอนในการรับสมัครนักเรียนออนไลน์</u>

## <u>โรงเรียนบ้านฉลอง</u>

• ขั้นตอนที่ ๑ เข้าสู่เว็บไซต์ https://www.banchalong.ac.th

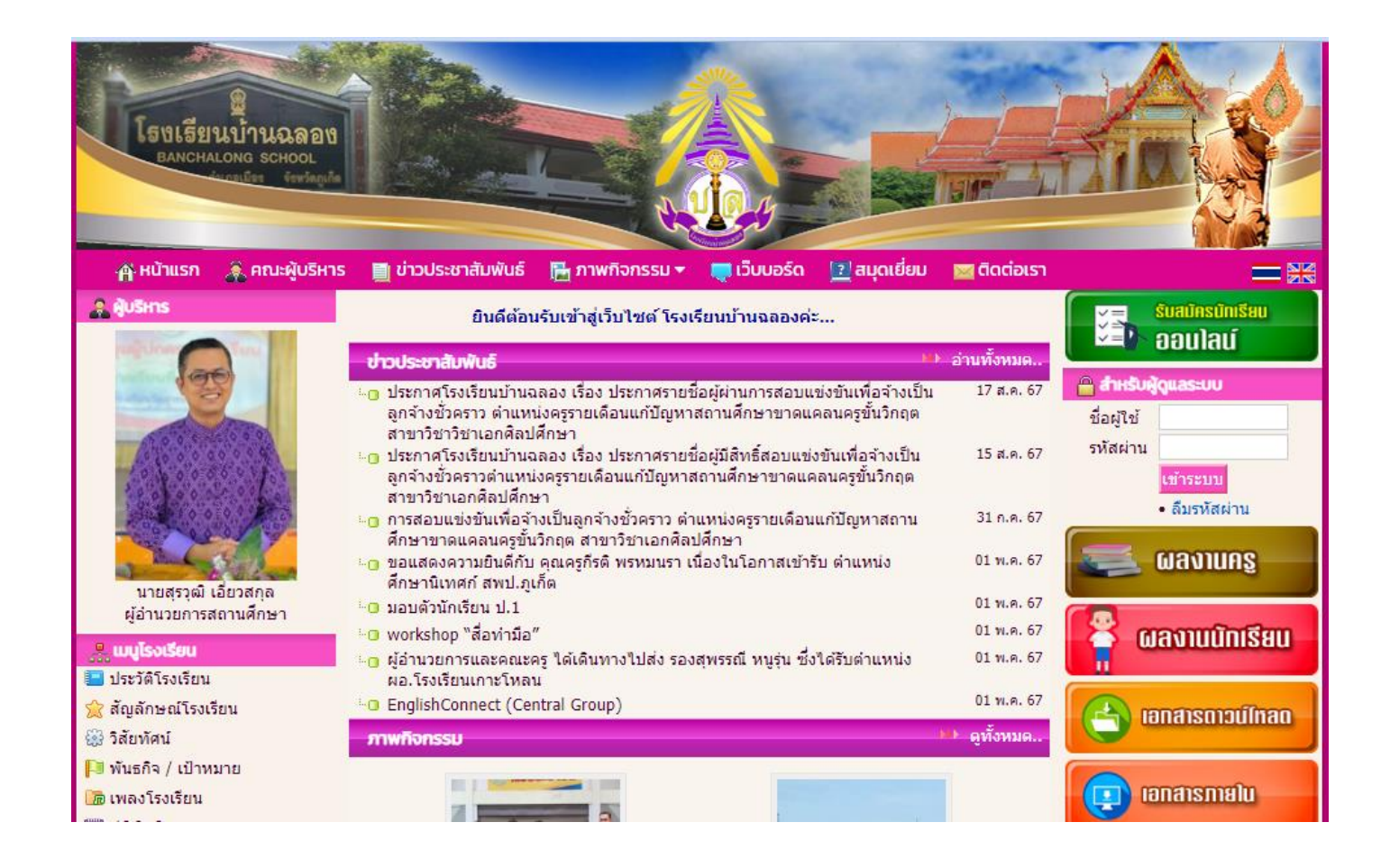

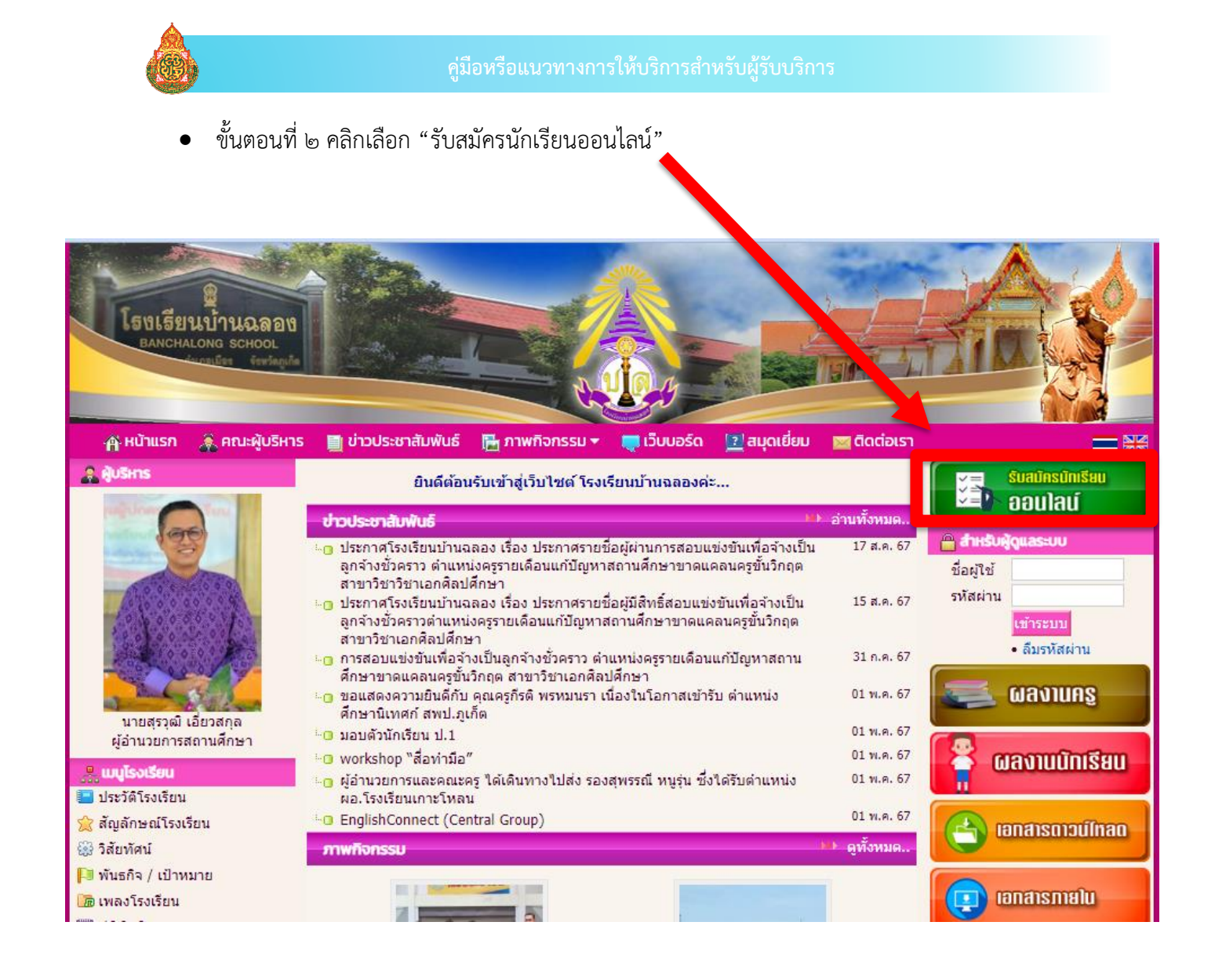

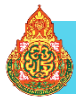

ขั้นตอนที่ ๓ เข้าสู่หน้าระบบการรับสมัครนักเรียนออนไลน์ โรงเรียนบ้านฉลอง

| ระบบรับสมัครนักเรียนออนไลน์                                                                                    | 🔒 Admin Login                                                                                                    |
|----------------------------------------------------------------------------------------------------|----------------------------------------------------------------------------------------------------|
| ระบบรับสมัครมักเรียน<br>ออมไลน์<br>รтидемт адмівсіон system                                                    | <ul> <li>กรอกใบสมัคร &gt;&gt;</li> <li>ฒิพัมพั≀บสมัคร</li> <li>พิมพั?บสมัคร</li> <li>าาาาาาาาาาาาาาาาาาาาาาาาาาาาาาาาาาาา</li></ul> |
| โรงเรียนบ้านฉลอง                                                                                               |                                                                                                    |
| หมู่ที่ 6 ถนนเจ้าฟ้า บ้านฉลอง ตำบลฉลอง อำเภอเมืองภูเก็ต จังหวัดภูเก็ต                                          |                                                                                                    |
| 📕 ระเบียบการสมัคร 📕                                                                                            |                                                                                                    |
| <ol> <li>ระดับชั้นอนุบาลปีที่ ๒</li> </ol>                                                                     |                                                                                                    |
| ๑.๑ จำนวนนักเรียนที่รับเข้าเรียน                                                                               |                                                                                                    |
| โรงเรียนเปิดรับสมัครนักเรียนชั้นอนุบาลปีที่ ๒ ประจำปีการศึกษา ๒๕๖๕ จำนวน ๒ ห้อง ห้องละ ๓๐ คน รวมจำนวน<br>๖๐ คน |                                                                                                    |
| <b>๑.๒ คุณสมบัติของผู้สมัคร</b> จะต้องมีคุณสมบัติดังต่อไปนี้                                                   |                                                                                                    |

• ขั้นตอนที่ ๔ ดาวน์โหลดใบสมัครและกรอกข้อมูลส่วนตัว